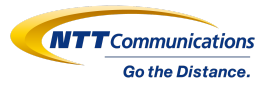

## まなびポケット学力調査(CBT)

教育委員会様IDでのフィードバック画面へのログイン方法について

1. 概要

まなびポケット学力調査(CBT)では、児童生徒・教職員用機能(受験機能、受験結果のフィード バック機能)の他に、教育委員会様向けの各学校の受験結果フィードバック機能を提供します。 本案内では、フィードバック機能を利用いただくにあたってのその画面へのログイン方法につい てご紹介いたします。

## 2. 準備するもの

・インターネットアクセス可能な環境(端末及び通信環境)

※推奨ブラウザは、Google Chrome、Microsoft Edge、Firefox、Safari(IEには対応していません)

Г

・教育委員会ID情報(まなびポケット開通案内に添付)

ファイル名:〇〇教育委員会アカウント通知書(〇〇には各自治体様名が記載) <<イメージ図>>

教育クラウドプラットフォームサービス「まなびポケット」 アカウント通知書

| 2 | PクセスURL(教育委員会/学 | 交共通)     | こちらに記載の<br>「教育委員会コード」「管理者ID」<br>「初期管理者PW(変更していれば変更後のもの)」 |                         |        |
|---|-----------------|----------|----------------------------------------------------------|-------------------------|--------|
| T | 收育委員会用          |          |                                                          |                         |        |
| ſ | 教育委員会名          | 教育委員会コード | 管理者ID                                                    | 初期管理者PW<br>※お客様にて変更をお願い | を利用します |
| Ľ | 1 XX教育委員会       |          | boardadmin                                               | C & 7 A                 |        |
| 4 | 学校管理者用          |          |                                                          |                         |        |
| Γ | 学校名             | 学校コード    | 管理者ID                                                    | 初期管理者PW                 |        |
| Ľ | 1 XX小学校         |          | schooladmin                                              |                         |        |
| L | 2 XX小学校         |          | schooladmin                                              |                         |        |
| Ľ | 3 XX小学校         |          | schooladmin                                              |                         |        |
| Г | 4 XX小学校         |          | schooladmin                                              |                         |        |
| Г | 5 XX小学校         |          | schooladmin                                              |                         |        |
| Γ | 6 XX小学校         |          | schooladmin                                              |                         |        |
| Г | 7 XX小学校         |          | schooladmin                                              |                         |        |
| Γ | 8 XX小学校         |          | schooladmin                                              |                         |        |
| F | 9 XX小学校         |          | schooladmin                                              |                         |        |

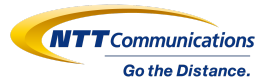

## a. ブラウザを立ち上げ、以下のURLを入力します。 https://sp53.ed-cl.com/auth

b. 以下手順に従って、各種情報を入力

|  | びポケット<br>                              |                                                                                 |
|--|----------------------------------------|---------------------------------------------------------------------------------|
|  | LOGIN<br>学校コードを入力してください<br>サポートサイトはこから | <ul> <li>□教育委員会コードを入力</li> <li>#2#07/1200</li> <li>※へ</li> <li>②クリック</li> </ul> |
|  | NTT Communications Corp.               | voration All Rights Reserved.                                                   |

|  | デモ用学校2<br>XXXXX              | <u>ع-۲-۱۵</u><br>۲-۲-۱۵          | ③管理者IDを入力 |  |  |  |  |
|--|------------------------------|----------------------------------|-----------|--|--|--|--|
|  | 今 学校コードの入力に戻る<br>サポートサイトはこちら | 200-F                            | ④管理者PWを入力 |  |  |  |  |
|  |                              | ©ダイン<br>□グイン<br>⑤クリック            | 7         |  |  |  |  |
|  | ONTT Communications          | Corporation All Rights Reserved. |           |  |  |  |  |

c. フィードバック画面へのログインが完了する

※教育委員会様IDでまなびポケットにログインいただいている状態で、同じブラウザでaのURLを 入力いただいた場合は、bの手順が割愛されフィードバック画面に遷移します